## HOW TO VIEW OR CREATE CURRICULUM RULES IN BANNER SIS Curriculum Rules Form (SOACURR)

General:

The Curriculum Rules Form is used to view, create or modify create curriculum rules associated with each academic program.

<u>Curriculum Rule Definition</u>: The rules which permit only specified majors and their attached concentration and minors to be updated on a student's record.

## Check List:

When Querying SOACURR: it is useful to obtain the Program name from SMAPRLE.

When Updating SOACURR:

- 1. Obtain the Program name from SMARPLE.
- 2. Determine whether the program should create a degree record in Academic History (i.e. a student can graduate from this program).
- 3. Confirmation that the Program and its components are valid for admissions, registration, academic history, and CAPP

## Appendix A - Academic Program Types

Appendix B - Standards for Searching for Categories of Programs

Appendix C - Legend for Descriptions Major and Minor Codes

**Remember:** The bottom left of the form displays errors and warnings. This area is referred to as the auto-hint line and should be consulted if you are experiencing any problems. Even if you are not experiencing difficulties you should always keep an eye on this bar, especially if you are updating fields, as it provides important information such as warnings and errors that do not necessarily block your progress.

# Accessing the "Curriculum Rules Form" (SOACURR)

Type the name of the form SOACURR in the Direct Access field. The adjacent screen will appear:

The form is automatically in query mode and can be searched on fields such as term, program, level, campus, college, degree, P (primary), S (secondary) and Lock.

# **WARNING:** When updating be sure to cancel *query mode* before updating record.

**Note:** Numbers have been added to the adjacent form to help find and identify the different fields. These numbers correspond to the table below, which defines or explains each field's purpose.

| 🎉 Ba             | nner2000 - BANDEV1             |                        |              |                 |        |           |        |        | _ 🗆 🗙   |
|------------------|--------------------------------|------------------------|--------------|-----------------|--------|-----------|--------|--------|---------|
| <u>B</u> le      | Edit Block Elekt Record        | d Query Help Win       | dow          |                 |        |           |        |        |         |
|                  |                                |                        |              | 8 🖻 🗸           |        | 1         |        | 1      | <u></u> |
|                  | Options 🛛 🔺 🗵                  | 🎉 Curriculum Rule      | s Form SOACU | RR 4.3.2.1 (BAN | DEV1)  |           |        |        |         |
|                  | Program Rules                  |                        | Term         |                 |        |           |        |        |         |
|                  | Web-Enable<br>Curriculum Rules |                        |              |                 |        |           |        |        |         |
| Ø                | Base Cuniculum<br>Rules        | 2. 3.                  | 4.           | 5. 6.           | 7.     | 8. 9.     | 10.    | 5 Lock | *       |
|                  |                                | Module Contro          |              | Majors          | Concer | ntrations | Minors |        | ×       |
| Must E<br>Record | xecute Query Prior to Calling  | Form<br>List of Values |              |                 |        |           |        |        |         |

| Req'd | #  | Field | Action                                                                                                    | Reaction                                                                                                    | Explanation/Description                                                                                                    | Related Documentation                                                      |
|-------|----|-------|----------------------------------------------------------------------------------------------------|----------------------------------------------------------------------------------------------------|----------------------------------------------------------------------------------------------------|----------------------------------------------------------------------------|
|       | 1. | Term  | Enter 6-digit term code<br>or leave blank for<br>curriculum rules for all<br>terms.<br>Double click in Term<br>field for list of valid<br>terms. | If term is defined, only<br>the rules in effect for a<br>specific term will be<br>displayed.<br>If no term is entered, the<br>curriculum rules for all<br>terms are displayed<br>(based on any additional<br>query criteria that have<br>been entered). | Term codes consist of the<br>calendar year and month when<br>that term normally commences.<br>For example, the term code for<br>Fall 2002-2003 will be 200209<br>(year 2002, month 09<br>September). | Validation Table<br>referenced: Term Code<br>Validation Table<br>(STVTERM) |
|       |    |       | Proceed to the Next<br>Block by clicking on the<br>Next Block icon in your                                                                       |                                                                                                    |                                                                                                    |                                                                            |

| Req'd | #  | Field     | Action                   | Reaction | Explanation/Description           | Related Documentation    |
|-------|----|-----------|--------------------------|----------|-----------------------------------|--------------------------|
|       |    |           | toolbar or by pressing   |          |                                   |                          |
|       |    |           | Ctrl + Page down on      |          |                                   |                          |
|       |    |           | your keyboard.           |          |                                   |                          |
|       |    |           | To Query: The form is    |          |                                   |                          |
| -     |    |           | entered in query mode    |          |                                   |                          |
|       |    |           | and can be searched      |          |                                   |                          |
|       |    |           | on term, program, level, |          |                                   |                          |
|       |    |           | campus, college,         |          |                                   |                          |
|       |    |           | degree, P (primary), S   |          |                                   |                          |
|       |    |           | (secondary) and Lock.    |          |                                   |                          |
|       |    |           | Enter criteria and click |          |                                   |                          |
|       |    |           | on Execute Query icon    |          |                                   |                          |
|       |    |           | or press F8 to obtain    |          |                                   |                          |
|       |    |           | results.                 |          |                                   |                          |
|       |    |           |                          |          |                                   |                          |
|       |    |           |                          |          |                                   |                          |
|       |    |           | Important when           |          |                                   |                          |
|       |    |           | Updating: Cancel         |          |                                   |                          |
|       |    |           | Query by clicking        |          |                                   |                          |
|       |    |           | cancel query icon or     |          |                                   |                          |
|       |    |           | Ctrl-q.                  |          |                                   |                          |
|       | 2. | Not used. |                          |          |                                   |                          |
|       | 3. | Base Rule |                          |          | Sequential number assigned        |                          |
|       |    |           |                          |          | automatically to each program     |                          |
|       |    |           |                          |          | when program data has been        |                          |
|       |    |           |                          |          | entered and saved in this window. |                          |
|       | 4. | Program   | To search for code in    |          | Program Code.                     | The program must exist   |
|       |    |           | query mode: Double       |          |                                   | on SMAPRLE before a      |
|       |    |           | click in Program field   |          | Please refer to Appendix A for    | curriculum rule can be   |
|       |    |           | for List of Options.     |          | description of Program types.     | created in SOACURR.      |
|       |    |           |                          |          |                                   |                          |
|       |    |           |                          |          |                                   | SOACURR checks with      |
|       |    |           |                          |          |                                   | the Program Definition   |
|       |    |           |                          |          |                                   | Form (SMAPRLE) when      |
|       |    |           |                          |          |                                   | attaching a program to a |
|       |    |           |                          |          |                                   | l rule.                  |

| Req'd | #  | Field   | Action                                                                                                    | Reaction | Explanation/Description                                                                                                    | Related Documentation                                                                                                    |
|-------|----|---------|----------------------------------------------------------------------------------------------------|----------|----------------------------------------------------------------------------------------------------|----------------------------------------------------------------------------------------------------|
|       | 5. | Level   | To search for code in<br>query mode:<br>Double click in Level<br>field for a list of valid<br>codes.       |          | Code attached to Program.<br>Used to drive GPA, credit<br>counting, some registration<br>restrictions, grade modes and fee<br>assessment.<br>Most undergraduate faculties<br>have been assigned the same<br>level (UG Undergraduate) except<br>Dentistry, Medicine and Law.<br>Programs administered by<br>Graduate Studies have been<br>divided into several different<br>levels, due to fee assessment<br>needs. | Must match the values<br>existing in the Program<br>Definition Form<br>(SMAPRLE).<br>Validation Table<br>referenced: Level Code<br>Validation (STVLEVL) |
|       | 6. | Campus  | To search for code in<br>query mode:<br>Double click in Campus<br>field for list of valid<br>campus codes. |          | Blank if the curriculum rule could<br>be valid for more than one<br>campus.<br>A campus code is displayed when<br>the program is considered private<br>regardless of the student's<br>residency.<br>Note: This component can be<br>added but cannot be deleted or<br>changed after the base rule has<br>been saved, even if no person<br>has been attached to a rule.                                              | Validation Table<br>referenced: Course<br>Validation (STVCAMP)                                                                                          |
|       | 7. | College | To search for code in<br>query mode:<br>Double click in College<br>for a list of valid college<br>codes.   |          | Code attached to Program.<br>Codes for Faculties, Schools,<br>Graduate Studies and the Centre<br>for Continuing Education.                                                                                                    | Must match the values<br>existing in the Program<br>Definition Form<br>(SMAPRLE).<br>Validation Table<br>referenced: College<br>Validation (STVCOLL)    |

| Req'd | #   | Field  | Action                                                                                                    | Reaction | Explanation/Description                                                                                                    | Related Documentation                                                                                                    |
|-------|-----|--------|----------------------------------------------------------------------------------------------------|----------|----------------------------------------------------------------------------------------------------|----------------------------------------------------------------------------------------------------|
|       | 8.  | Degree | To search for code in<br>query mode:<br>In query mode (F7),<br>double click double<br>click in Degree field for<br>List of valid degree<br>codes. |          | Code attached to Program.                                                                                                    | Must match the values<br>existing in the Program<br>Definition Form<br>(SMAPRLE).<br>Validation Table<br>referenced: Code<br>Validation (STVDEGC) |
|       | 9.  | Term   |                                                                                                    |          | Indicates the date that the<br>curriculum rule becomes effective.<br>The term cannot be changed after<br>a curriculum rule is saved.                                                                                                    | Validation Table<br>referenced: Term<br>Validation (STVTERM)                                                                                      |
|       | 10. | Ρ      |                                                                                                    |          | Primary Curriculum:<br>If checked creates a degree<br>record for primary curriculum.                                                                                                    |                                                                                                    |
|       | 11. | S      |                                                                                                    |          | Secondary Curriculum:<br>If checked creates a degree<br>record for secondary curriculum.                                                                                                    |                                                                                                    |
|       | 12. | Lock   | Click Module Control                                                                                                    |          | The lock indicator should be<br>checked when the curriculum rule<br>is completely defined, finalized<br>and available (base rule saved<br>and all appropriate attachments<br>and module controls are saved).<br>When a rule is not locked, the rule<br>is not available for curriculum<br>checking. This means that a<br>record that makes use of an<br>unlocked rule will fail curriculum<br>checking.<br><u>Note:</u> Changes/additions can be<br>made after the rule is locked.<br>When a rule is locked, it is a valid<br>rule, which will be enforced by<br>curriculum checking. |                                                                                                    |
|       |     |        | icon to access Module<br>Control window for                                                                                                    |          |                                                                                                    |                                                                                                    |

| Req'd | #   | Field          | Action                                                                                                    | Reaction | Explanation/Description                    | Related Documentation |
|-------|-----|----------------|----------------------------------------------------------------------------------------------------|----------|--------------------------------------------|-----------------------|
|       |     |                | selected Program.                                                                                                    |          |                                            |                       |
|       | 14. | Majors         | Click Majors icon to                                                                                                    |          | Attached to Program.                       |                       |
|       |     |                | access                                                                                                    |          |                                            |                       |
|       |     |                | Majors/Department                                                                                                    |          |                                            |                       |
|       |     |                | Rules window for the                                                                                                    |          |                                            |                       |
|       |     |                | selected Program.                                                                                                    |          |                                            |                       |
|       | 15. | Concentrations | Note: McGill will not be<br>using concentrations<br>attached at the<br>program level. To view<br>Concentrations see<br>Majors window below,<br>page 10. |          | All Concentrations are attached to majors. |                       |
|       | 16. | Minors         | Click on Minors icon to<br>access Curriculum<br>Minors window for the<br>selected Program.                                                              |          | Attached to Program.                       |                       |

## Module Control Window

The base rule and rule number for the base rule high lighted on the Curriculum Rules Form, are displayed in the key block (top section of the window).

Module control rules can be defined for each base curriculum rule for each module. They can be defined by effective term and so can be changed over time.

**Note:** Numbers have been added to the adjacent form to help find and identify the different fields. These numbers correspond to the table below, which defines or explains each field's purpose.

| 🛃 Bar<br>File - I | Banner2000 - BANDEV1           |                        |                     |                              |         |                     |                    |               |  |  |  |  |
|-------------------|--------------------------------|------------------------|---------------------|------------------------------|---------|---------------------|--------------------|---------------|--|--|--|--|
|                   |                                |                        |                     |                              |         | 1                   | <b>D</b>           |               |  |  |  |  |
| E                 | Options 🛛 🔍                    | 👯 Module Control       | SOACURR 4.3.2.1 (   | BANDEV1)                     |         |                     |                    |               |  |  |  |  |
|                   | Program Rules                  |                        | с                   | urriculum Ru                 | ile:    | 30                  |                    |               |  |  |  |  |
|                   | Web-Enable<br>Curriculum Rules | Program: BA            | Leve                | at UG Ca                     | mpus:   | College             | AR D               | egree: BA     |  |  |  |  |
|                   | Base Curriculum<br>Rules       |                        | <b>1</b> .          |                              |         |                     |                    | ( <u>2.</u> ) |  |  |  |  |
|                   |                                | From Term:             | 1010001             |                              |         |                     | To T               | erm: 999999   |  |  |  |  |
|                   |                                |                        | - Modules -         | _                            |         | On                  | Off                |               |  |  |  |  |
|                   |                                |                        | Recruiting:         |                              |         | •                   | $\sim$             |               |  |  |  |  |
|                   |                                |                        | Admissions:         |                              |         | ( <mark>3.</mark> ) | <mark>(4.</mark> ) |               |  |  |  |  |
|                   |                                |                        | General Student     |                              |         | 6                   | 0                  |               |  |  |  |  |
|                   |                                |                        | Curr, Advising, &   | <sup>y.</sup><br>Program Pla | anning: | e                   | 0                  |               |  |  |  |  |
|                   |                                | 1                      |                     |                              |         |                     |                    |               |  |  |  |  |
|                   |                                |                        |                     |                              |         |                     |                    |               |  |  |  |  |
|                   |                                |                        |                     |                              |         |                     |                    |               |  |  |  |  |
| Module            | Control Effective Term; HE     | LP for Existing Terms, | DUP REC to Copy, ED | IT to Return                 |         |                     |                    |               |  |  |  |  |

| Req'd | #  | Field     | Action                   | Reaction                      | Explanation/Description               | Related Documentation |
|-------|----|-----------|--------------------------|-------------------------------|---------------------------------------|-----------------------|
|       | 1. | From Term | Double click to access   | <b>Display Existing Rules</b> | Beginning module control              |                       |
|       |    |           | Option List:             | (accessed via From            | effective term.                       |                       |
|       |    |           |                          | Term)                         | Initially the effective term that has |                       |
|       |    |           | To Query:                | Displays all the terms        | been set for the curriculum rule in   |                       |
|       |    |           | Display Existing Rules   | that have been created        | the Curriculum Rules Form             |                       |
|       |    |           | (Module Controls for     | as effective terms.           | Window is displayed.                  |                       |
|       |    |           | Existing Terms):         |                               | No From Term prior to the             |                       |
|       |    |           | Effective term can be    | The next effective term       | curriculum rule effective term on     |                       |
|       |    |           | picked from the list and | in the list (which is         | the main SOACURR window can           |                       |
|       |    |           | will be entered in the   | displayed in term             | be indicated.                         |                       |
|       |    |           | From Term field          | numerical order) will be      | When more than one effective          |                       |

Last edited on January 29, 2001 Last printed 3/19/2002 8:50 AM Page 7 of 25

| Req'd | #  | Field   | Action                   | Reaction                    | Explanation/Description             | Related Documentation |
|-------|----|---------|--------------------------|-----------------------------|-------------------------------------|-----------------------|
|       |    |         |                          | system generated in the     | term exists, the message Multiple   |                       |
|       |    |         | Updating only:           | To Term.                    | Effective Terms is displayed.       |                       |
|       |    |         | Copy Current Rule:       |                             |                                     |                       |
|       |    |         | (Module controlCopy:     | When there is no next       |                                     |                       |
|       |    |         | Effective Terms):        | effective term in the list, |                                     |                       |
|       |    |         | Effective Terms          | 999999 (End of Time) is     |                                     |                       |
|       |    |         | Window)                  | generated.                  |                                     |                       |
|       |    |         | Allows a new effective   |                             |                                     |                       |
|       |    |         | term to be created for a | Copy Current Rule           |                                     |                       |
|       |    |         | base rule.               | (accessed via From          |                                     |                       |
|       |    |         |                          | Term)                       |                                     |                       |
|       |    |         |                          | All existing terms after    |                                     |                       |
|       |    |         |                          | the term displayed in       |                                     |                       |
|       |    |         |                          | From Term, with the         |                                     |                       |
|       |    |         |                          | exception of any terms      |                                     |                       |
|       |    |         |                          | which are already on the    |                                     |                       |
|       |    |         |                          | Display Existing Rules      |                                     |                       |
|       |    |         |                          | list, can be chosen from    |                                     |                       |
|       |    |         |                          | a list.                     |                                     |                       |
|       |    |         |                          | When a term is chosen       |                                     |                       |
|       |    |         |                          | from a pick list; the term  |                                     |                       |
|       |    |         |                          | will be displayed in the    |                                     |                       |
|       |    |         |                          | From Term field and will    |                                     |                       |
|       |    |         |                          | be entered in the Display   |                                     |                       |
|       |    |         |                          | Existing Rules list of      |                                     |                       |
|       |    |         |                          | terms.                      |                                     |                       |
|       | 2. | To Term | Display only.            |                             | Ending module control effective     |                       |
|       |    |         |                          |                             | term.                               |                       |
|       |    |         |                          |                             | Value of 999999 (end of time) is    |                       |
|       |    |         |                          |                             | system generated until a new        |                       |
|       |    |         |                          |                             | effective term is created; then the |                       |
|       |    |         |                          |                             | effective term for the new rule     |                       |
|       |    |         |                          |                             | becomes the To Term for the old     |                       |
|       |    |         |                          |                             | rule. Rules are effective from and  |                       |
|       |    |         |                          |                             | including the "From Term" until     |                       |
|       |    |         |                          |                             | but excluding the displayed "To     |                       |
|       |    |         |                          |                             | Term".                              |                       |
|       | 3. | On      |                          |                             | On – if base rule is valid for that |                       |
|       |    |         |                          |                             | module                              |                       |

| Req'd | #  | Field | Action | Reaction | Explanation/Description             | Related Documentation |
|-------|----|-------|--------|----------|-------------------------------------|-----------------------|
|       | 4. | Off   |        |          | Off – if base rule is not valid for |                       |
|       |    |       |        |          | that module                         |                       |

## Majors/Department Rules Window

The base rule and the From and To Terms for the Base Curriculum Rule are displayed in the key block of the window.

If majors or minors have been attached to a base curriculum rule or if concentrations have been attached to a major, then no other majors, minors, or concentrations can be attached to a student's record (given curriculum checking).

**Note:** Numbers have been added to the adjacent form to help find and identify the different fields. These numbers correspond to the table below, which defines or explains each field's purpose.

| Ba<br>File I      | nner2000 - BANDEV1<br>Edit Block Field Reco | rd Query Help W        | ndow                |             |             |                        |            |           | <u>-0×</u>           |
|-------------------|---------------------------------------------|------------------------|---------------------|-------------|-------------|------------------------|------------|-----------|----------------------|
|                   |                                             |                        |                     |             | s 🖬         | 1                      | 1          | 1         |                      |
|                   | Options 🛛 🔤                                 | 💒 Majors/Depart        | ment Rules SOAC     | URR 4.3.2.1 | I (BANDEVI) |                        |            |           |                      |
|                   | r logiali riales                            | Program: BA            | Lev                 | el: UG C    | ampus:      | College:               | AR Deg     | pree: BA  | -                    |
|                   | Web-Enable<br>Curriculum Rules              | From Term              | E                   | Base Curric | ulum Rule T | erm Range              |            | To<br>99  | Term<br>3999         |
|                   | Base Curriculum<br>Rules                    | From Term:             |                     |             |             |                        | т          | o Term: 📴 | asas <mark>2.</mark> |
| <u> </u>          | Attached<br>Concentrations                  | Major                  | Department          | Conc F      | Rec Adm     | Stu His                | CAPP ED    | Mapped    |                      |
|                   |                                             | ACB3                   | 0212                |             |             |                        | 2          |           | 1                    |
|                   |                                             | AFS                    | 4.                  | 5.)         | र र         | ব <mark>.)</mark><br>ব | य<br>य     | 7.        |                      |
|                   |                                             | ARH                    | 0095                |             |             | <b>N</b>               | R<br>R     |           | . D I                |
|                   |                                             | Me                     | jor: Anatomy and C  | ell Biology | Dept        | Anatomy and C          | el Biology |           |                      |
|                   |                                             |                        |                     | Conc        | entrations  | <b>B</b>               |            |           |                      |
|                   |                                             | '                      |                     |             |             |                        |            |           |                      |
| Major (<br>Record | Code; LIST-Valid Codes; H<br>± 1/?          | IELP - Concentrations, | Prev Item - Return. |             |             |                        |            |           |                      |

| Req'd | #  | Field     | Action                    | Reaction                | Explanation/Description               | Related Documentation |
|-------|----|-----------|---------------------------|-------------------------|---------------------------------------|-----------------------|
|       | 1. | From Term | Double click to access    | Display Existing Rules  | Beginning major rules effective       |                       |
|       |    |           | Option List:              | (accessed via From      | term.                                 |                       |
|       |    |           |                           | Term)                   | Initially the effective term that has |                       |
|       |    |           | To Query:                 | Displays all the terms  | been set for the curriculum rule in   |                       |
|       |    |           | Select Display Existing   | that have been created  | the Curriculum Rules Form             |                       |
|       |    |           | Rules :                   | as effective terms.     | Window is displayed.                  |                       |
|       |    |           | Effective term can be     |                         | No From Term prior to the             |                       |
|       |    |           | picked from this list and | The next effective term | curriculum rule effective term on     |                       |
|       |    |           | will be displayed in the  | in the list (which is   | the main SOACURR window can           |                       |
|       |    |           | From Term field.          | displayed in term       | be indicated.                         |                       |

Last edited on January 29, 2001 Last printed 3/19/2002 8:50 AM Page 10 of 25

| Req'd | # | Field | Action                        | Reaction                    | Explanation/Description             | Related Documentation |
|-------|---|-------|-------------------------------|-----------------------------|-------------------------------------|-----------------------|
|       |   |       |                               | numerical order) will be    | When more than one effective        |                       |
|       |   |       | Warning: Do not select        | system generated in the     | term exists, the message Multiple   |                       |
|       |   |       | List <u>of terms</u> from the | To Term.                    | Effective Terms is displayed.       |                       |
|       |   |       | option list as the            |                             |                                     |                       |
|       |   |       | display from this list is     | When there is no next       | Copy Current Rule                   |                       |
|       |   |       | misleading.                   | effective term in the list, | Note that once a new effective      |                       |
|       |   |       |                               | 999999 (End of Time) is     | term is created it cannot be        |                       |
|       |   |       | Updating only:                | generated.                  | deleted by the client form.         |                       |
|       |   |       | Copy Current Rule:            |                             |                                     |                       |
|       |   |       | Allows a new effective        | Copy Current Rule           | End Current Rule                    |                       |
|       |   |       | term to be created for        | (accessed via From          | From Term in this case means        |                       |
|       |   |       | majors/department             | Term)                       | that from this term on, none of the |                       |
|       |   |       | rules.                        | All existing terms after    | majors are valid. However, after    |                       |
|       |   |       |                               | the term displayed in       | using End Current Rule, it is then  |                       |
|       |   |       | End Current Rule              | From Term, with the         | possible to check a module or       |                       |
|       |   |       | May be used when a            | exception of any terms      | modules as valid for a major.       |                       |
|       |   |       | rule is no longer valid       | which are already on the    |                                     |                       |
|       |   |       | for any module.               | Display Existing Rules      |                                     |                       |
|       |   |       | Only terms after the          | list, can be chosen from    |                                     |                       |
|       |   |       | displayed From Term           | a list.                     |                                     |                       |
|       |   |       | are in the pick list.         |                             |                                     |                       |
|       |   |       |                               | When a term is chosen       |                                     |                       |
|       |   |       |                               | from a pick list; the term  |                                     |                       |
|       |   |       |                               | will be displayed in the    |                                     |                       |
|       |   |       |                               | From Term field and will    |                                     |                       |
|       |   |       |                               | be entered in the Display   |                                     |                       |
|       |   |       |                               | Existing Rules list of      |                                     |                       |
|       |   |       |                               | terms. The rules for that   |                                     |                       |
|       |   |       |                               | new effective term can      |                                     |                       |
|       |   |       |                               | then be edited.             |                                     |                       |
|       |   |       |                               |                             |                                     |                       |
|       |   |       |                               | End Current Rule            |                                     |                       |
|       |   |       |                               | (accessed via From          |                                     |                       |
|       |   |       |                               | lerm)                       |                                     |                       |
|       |   |       |                               | when a term is picked       |                                     |                       |
|       |   |       |                               | from the list that is       |                                     |                       |
|       |   |       |                               | displayed, that term        |                                     |                       |
|       |   |       |                               | appears in the From         |                                     |                       |
|       |   |       |                               | I erm and the next term     |                                     |                       |

| Req'd | #  | Field            | Action                                                                                                    | Reaction                                                                                                    | Explanation/Description                                                                                                    | Related Documentation                                                    |
|-------|----|------------------|----------------------------------------------------------------------------------------------------|----------------------------------------------------------------------------------------------------|----------------------------------------------------------------------------------------------------|--------------------------------------------------------------------------|
|       |    |                  |                                                                                                    | in the listing appears in<br>To Term<br>Checks in checkboxes<br>for all modules for all<br>majors are eliminated<br>when an end term is<br>chosen.                                                                                                    |                                                                                                    |                                                                          |
|       | 2. | To Term          | Display only.                                                                                                    |                                                                                                    | End term of major rules.<br>Value of 999999 (end of time) is<br>system generated until a new<br>effective term is created; then the<br>effective term for the new rule<br>becomes the To Term for the old<br>rule. Rules are effective from and<br>including the "From Term" until<br>but excluding the displayed "To<br>Term". |                                                                          |
|       | 3. | Major            | For authorized<br>updating only:<br>Adding a new major:<br>It is important to copy<br>the existing rules to the<br>new effective term,<br>prior to adding a new<br>major with a new<br>effective term.<br>Copy Current Rule to<br>copy the rules to<br>whatever effective term<br>applies to the major<br>that you are attaching.<br>Then attach the new<br>major. If you copy the<br>rules at one point in<br>time and add the major<br>later, use<br>Display Existing Rules | When a major is<br>attached to a base rule,<br>it is added effective the<br>term that is displayed in<br>the From Term field and<br>is valid until but not<br>including the term<br>displayed in the To Term<br>field at the time.<br>Only majors that are<br>valid in the time period in<br>the From and to Terms<br>will be displayed (From<br>Term should be chosen<br>from Display Existing<br>Rules List). | Displays valid Majors attached to<br>the program.<br>It is not possible to display the<br>rules that are in effect over time<br>for an individual major code; rules<br>are displayed specific to the date<br>range.                                                                                                    | Major must exist as valid<br>major on Major Validation<br>Table STVMAJR. |
| Creat |    | 0/4/0004_4-00_DM |                                                                                                    |                                                                                                    |                                                                                                    | at a dita di angla na ang 20, 2004                                       |

| Req'd | #  | Field          | Action                  | Reaction | Explanation/Description               | Related Documentation     |
|-------|----|----------------|-------------------------|----------|---------------------------------------|---------------------------|
|       |    |                | to choose the correct   |          |                                       |                           |
|       |    |                | effective term and then |          |                                       |                           |
|       |    |                | attach the new major.   |          |                                       |                           |
|       |    |                |                         |          |                                       |                           |
|       |    |                | Adding/attaching a      |          |                                       |                           |
|       |    |                | major must be saved.    |          |                                       |                           |
|       |    |                |                         |          |                                       |                           |
|       |    |                |                         |          |                                       |                           |
|       |    |                |                         |          |                                       |                           |
|       |    |                |                         |          |                                       |                           |
|       |    |                |                         |          |                                       |                           |
|       |    |                |                         |          |                                       |                           |
|       |    |                |                         |          |                                       |                           |
|       |    |                |                         |          |                                       |                           |
|       |    |                |                         |          |                                       |                           |
|       |    |                |                         |          |                                       |                           |
|       |    |                |                         |          |                                       |                           |
|       |    |                |                         |          |                                       |                           |
|       |    |                |                         |          |                                       |                           |
|       |    |                |                         |          |                                       |                           |
|       |    |                |                         |          |                                       |                           |
|       | 4. | Department     |                         |          | Each major will have an attached      | Validation Table          |
|       |    |                |                         |          | department.                           | Referenced: Department    |
|       |    |                |                         |          | Where the major is not associated     | Validation (STVDEPT)      |
|       |    |                |                         |          | with a specific department, the       | Which is based on the     |
|       |    |                |                         |          | faculty is entered.                   | Administrative Unit Table |
|       | 5  | Conc           |                         |          | If one major/dependent                |                           |
|       | J. |                |                         |          | concentration has been                |                           |
|       |    |                |                         |          | established for the major it will be  |                           |
|       |    |                |                         |          | displayed in this field.              |                           |
|       |    |                |                         |          | If more than one concentration        |                           |
|       |    |                |                         |          | has been attached to the major,       |                           |
|       |    |                |                         |          | **** will be displayed in this field. |                           |
|       | 6. | Rec, Adm, Stu, | Changes in this area    |          | On/Off indicator for Major rule in    |                           |
|       |    | His and CAPP   | must be saved.          |          | Recruiting:                           |                           |
|       |    |                |                         |          | Can indicate whether an individual    |                           |
|       |    |                |                         |          | major is valid depending on the       |                           |

| Req'd | #  | Field          | Action                                                                               | Reaction | Explanation/Description                                                                                                    | Related Documentation |
|-------|----|----------------|--------------------------------------------------------------------------------------|----------|----------------------------------------------------------------------------------------------------|-----------------------|
|       |    |                |                                                                                      |          | module.<br>A check in the checkbox means<br>the major is valid for that module.<br>When majors are discontinued,<br>they may no longer be valid in<br>Recruiting and Admissions but<br>may continue to be valid in<br>General Student etc.<br>Can pick a From Term and<br>indicate that the major is not valid<br>from that term on for a specific<br>module.<br>The module rules which are<br>displayed for a major can differ<br>depending on the From/To Term<br>selected. |                       |
|       | 7. | EDI Mapped     |                                                                                      |          | There are no plans to use at this time.                                                                                                    |                       |
|       | 8. | Concentrations | Click to view Major<br>Dependent<br>Concentrations Window<br>for the selected major. |          |                                                                                                    |                       |

## Rule-Based Concentrations Window

#### Major Dependent Concentrations Window

The base rule, term ranges for the base rule, the term ranges for the major/department rule, and the major and department (if applicable) codes are displayed in the key block.

This applies to a concentration attached to a major. The presence of a concentration permits its addition to a student's record, however, it does not require the concentration be attached to the student's record.

**Note:** Numbers have been added to the adjacent form to help find and identify the different fields. These numbers correspond to the table below, which defines or explains each field's purpose.

| 🐖 Bar            | nner2000 - BANDEV1                     |                                                                                      |
|------------------|----------------------------------------|--------------------------------------------------------------------------------------|
| <u>Bie</u> (     | Edit Block Eield Reco                  | d Query Help Window                                                                  |
|                  |                                        |                                                                                      |
| E                | Options 🔺 🗵                            | Rule-Based Concentrations SOACURR 4.3.2.1 (BANDEY1)                                  |
|                  | Program Rules                          | Program: BA Level: UG Campus: College: AR Degree: BA                                 |
|                  | Web-Enable<br>Curriculum Rules         | From Term To Term           000000         —         Base Curriculum Rule Term Range |
|                  | Base Curriculum                        | Major/Department Rule Term Range                                                     |
|                  | Rules                                  | Major: Department                                                                    |
|                  | Return to<br>Major/Department<br>Rules | From Term: 00(1.) No Effective Terms Found To Term: 2.                               |
|                  |                                        | Concentrations Rec Adm Stu His CAPP Activity Date                                    |
|                  |                                        | 3.                                                                                   |
|                  |                                        |                                                                                      |
|                  |                                        |                                                                                      |
|                  |                                        |                                                                                      |
| FRM-40<br>Record | 0350: Query caused no re<br>± 1/1      | ords to be settieved.<br>List of Values                                              |

| Req'd | #  | Field     | Action                    | Reaction                      | Explanation/Description               | Related Documentation |
|-------|----|-----------|---------------------------|-------------------------------|---------------------------------------|-----------------------|
|       | 1. | From Term | Double click to access    | <b>Display Existing Rules</b> | Beginning concentration rules         |                       |
|       |    |           | Option List:              | (accessed via From            | effective term.                       |                       |
|       |    |           |                           | Term)                         | Initially the effective term that has |                       |
|       |    |           | Select Display Existing   | Displays all the terms        | been set for the curriculum rule in   |                       |
|       |    |           | Rules :                   | that have been created        | the Curriculum Rules Form             |                       |
|       |    |           | Effective term can be     | as effective terms.           | Window is displayed.                  |                       |
|       |    |           | picked from this list and |                               | No From Term prior to the             |                       |
|       |    |           | will be displayed in the  | The next effective term       | curriculum rule effective term on     |                       |
|       |    |           | From Term field.          | in the list (which is         | the main SOACURR window can           |                       |
|       |    |           |                           | displayed in term             | be indicated                          |                       |

| Req'd | # | Field | Action                        | Reaction                    | Explanation/Description              | Related Documentation |
|-------|---|-------|-------------------------------|-----------------------------|--------------------------------------|-----------------------|
|       |   |       | Warning: Do not select        | numerical order) will be    | When more than one effective         |                       |
|       |   |       | List <u>of terms</u> from the | system generated in the     | term exists, the message Multiple    |                       |
|       |   |       | option list as the            | To Term.                    | Effective Terms is displayed.        |                       |
|       |   |       | display from this list is     |                             |                                      |                       |
|       |   |       | misleading.                   | When there is no next       | Copy Current Rule                    |                       |
|       |   |       |                               | effective term in the list, |                                      |                       |
|       |   |       | Updating only:                | 999999 (End of Time) is     | Note that once a new effective       |                       |
|       |   |       | Copy Current Rule:            | generated.                  | term is created it cannot be         |                       |
|       |   |       | Allows a new effective        |                             | deleted by the client form.          |                       |
|       |   |       | term to be created for        | Copy Current Rule           |                                      |                       |
|       |   |       | concentrations rule.          | (accessed via From          | End Current Rule                     |                       |
|       |   |       |                               | Term)                       | From Term in this case means         |                       |
|       |   |       | End Current Rule              | All existing terms after    | that from this term on, none of the  |                       |
|       |   |       | May be used when a            | the term displayed in       | concentrations are valid.            |                       |
|       |   |       | rule is no longer valid       | From Term, with the         | However, after using End Current     |                       |
|       |   |       | for any module.               | exception of any terms      | Rule, it is then possible to check a |                       |
|       |   |       | Only terms after the          | which are already on the    | module or modules as valid for a     |                       |
|       |   |       | displayed From Term           | Display Existing Rules      | concentration.                       |                       |
|       |   |       | are in the pick list          | list, can be chosen from    |                                      |                       |
|       |   |       |                               | a list.                     |                                      |                       |
|       |   |       |                               |                             |                                      |                       |
|       |   |       |                               | When a term is chosen       |                                      |                       |
|       |   |       |                               | from a pick list; the term  |                                      |                       |
|       |   |       |                               | will be displayed in the    |                                      |                       |
|       |   |       |                               | From Term field and will    |                                      |                       |
|       |   |       |                               | be entered in the Display   |                                      |                       |
|       |   |       |                               | Existing Rules list of      |                                      |                       |
|       |   |       |                               | terms. The rules for that   |                                      |                       |
|       |   |       |                               | new effective term can      |                                      |                       |
|       |   |       |                               | then be edited.             |                                      |                       |
|       |   |       |                               |                             |                                      |                       |
|       |   |       |                               | End Current Rule            |                                      |                       |
|       |   |       |                               | (accessed via From          |                                      |                       |
|       |   |       |                               |                             |                                      |                       |
|       |   |       |                               | vvnen a term is picked      |                                      |                       |
|       |   |       |                               | from the list that is       |                                      |                       |
|       |   |       |                               | displayed, that term        |                                      |                       |
|       |   |       |                               | appears in the From         |                                      |                       |
|       |   |       |                               | I erm and the next term     |                                      |                       |

| 2. | To Term        | Display only.                                                                            | in the listing appears in<br>To Term.<br>Checks in checkboxes<br>for all modules for all<br>concentrations are<br>eliminated when an end<br>term is chosen. | End term of concentration rules.<br>Value of 999999 (end of time) is                                                                                                    |                                                                                            |
|----|----------------|------------------------------------------------------------------------------------------|----------------------------------------------------------------------------------------------------|----------------------------------------------------------------------------------------------------|--------------------------------------------------------------------------------------------|
| 2. | To Term        | Display only.                                                                            | To Term.<br>Checks in checkboxes<br>for all modules for all<br>concentrations are<br>eliminated when an end<br>term is chosen.                              | End term of concentration rules.<br>Value of 999999 (end of time) is                                                                                                    |                                                                                            |
| 2. | To Term        | Display only.                                                                            | Checks in checkboxes<br>for all modules for all<br>concentrations are<br>eliminated when an end<br>term is chosen.                                          | End term of concentration rules.<br>Value of 999999 (end of time) is                                                                                                    |                                                                                            |
| 2. | To Term        | Display only.                                                                            | for all modules for all<br>concentrations are<br>eliminated when an end<br>term is chosen.                                                                  | End term of concentration rules.<br>Value of 999999 (end of time) is                                                                                                    |                                                                                            |
| 2. | To Term        | Display only.                                                                            | concentrations are<br>eliminated when an end<br>term is chosen.                                                                                             | End term of concentration rules.<br>Value of 999999 (end of time) is                                                                                                    |                                                                                            |
| 2. | To Term        | Display only.                                                                            | eliminated when an end<br>term is chosen.                                                                                                    | End term of concentration rules.<br>Value of 999999 (end of time) is                                                                                                    |                                                                                            |
| 2. | To Term        | Display only.                                                                            | term is chosen.                                                                                                    | End term of concentration rules.<br>Value of 999999 (end of time) is                                                                                                    |                                                                                            |
| 2. | To Term        | Display only.                                                                            |                                                                                                    | End term of concentration rules.<br>Value of 999999 (end of time) is                                                                                                    |                                                                                            |
|    |                |                                                                                          |                                                                                                    | system generated until a new<br>effective term is created; then the<br>effective term for the new rule<br>becomes the To Term for the old<br>rule. Rules are effective from and<br>including the "From Term" until                                                                                                    |                                                                                            |
|    |                |                                                                                          |                                                                                                    | but excluding the displayed "To                                                                                                    |                                                                                            |
| 3. | Concentrations | For authorized<br>updates only:<br>Adding/attaching a<br>concentration must be<br>saved. |                                                                                                    | Displays valid Concentrations are attached to a Major.         Concentrations are effective the term that is displayed in the From Term field and are valid until but not including the term displayed in the To Term field at the time it is created.         No Effective Terms Found – this message is displayed if no concentrations have been attached.         Multiple Effective Terms - this message is displayed if concentrations have been attached. | Concentration must exist<br>as valid concentration on<br>Major Validation Form<br>STVMAJR. |

| Req'd | #  | Field          | Action | Reaction | Explanation/Description             | Related Documentation |
|-------|----|----------------|--------|----------|-------------------------------------|-----------------------|
|       |    |                |        |          | effective term.                     |                       |
|       | 4. | Rec, Adm, Stu, |        |          | On/Off indicator for Concentration  |                       |
|       |    | His and CAPP   |        |          | rule in Recruiting:                 |                       |
|       |    |                |        |          | Can indicate whether an individual  |                       |
|       |    |                |        |          | Concentration is valid depending    |                       |
|       |    |                |        |          | on the module.                      |                       |
|       |    |                |        |          | A check in the checkbox means       |                       |
|       |    |                |        |          | the Concentration is valid for that |                       |
|       |    |                |        |          | module.                             |                       |
|       |    |                |        |          | When Concentration are              |                       |
|       |    |                |        |          | discontinued, they may no longer    |                       |
|       |    |                |        |          | be valid in Recruiting and          |                       |
|       |    |                |        |          | Admissions but may continue to      |                       |
|       |    |                |        |          | be valid in General Student etc.    |                       |
|       |    |                |        |          | Can pick a From Term and            |                       |
|       |    |                |        |          | indicate that the Concentration is  |                       |
|       |    |                |        |          | not valid from that term on for a   |                       |
|       |    |                |        |          | specific module.                    |                       |
|       |    |                |        |          | The module rules, which are         |                       |
|       |    |                |        |          | displayed for a Concentration, can  |                       |
|       |    |                |        |          | affer depending on the From/To      |                       |
|       | -  |                |        |          | I erm selected.                     |                       |
|       | 5. | Activity Date  |        |          | Last date record was modified.      |                       |

## Curriculum Minor Rules Window

This window is accessed from the Curriculum Rules Form Window. The base rule information is displayed in the key block.

This window functions in the same way that the Major/Department Rules and Major Dependent Concentrations windows functioned.

**Note:** Numbers have been added to the adjacent form to help find and identify the different fields. These numbers correspond to the table below, which defines or explains each field's purpose.

| 😹 Ba              | nner2000 - BANDEV1                   | d Come Male Mindau                         |                       | _ <b>_</b> X         |
|-------------------|--------------------------------------|--------------------------------------------|-----------------------|----------------------|
| Die               |                                      |                                            |                       |                      |
| E                 | Options 🗖 🛛                          | Curriculum Minor Rules SOACURR 4.3.2.1 (BA | NDEV1)                |                      |
|                   | Program Rules                        | Program: BA. Level: UG 0                   | Sampus: College       | a: AR Degree: BA     |
|                   | Web-Enable<br>Cuniculum Rules        | From Term 000000 Base Curri                | culum Rule Term Range | To Term<br>999999    |
|                   | Base Curriculum<br>Rules             |                                            |                       |                      |
|                   |                                      | From Term: 000000 1.                       |                       | To Term: 939399 2.   |
|                   |                                      | Minors 3.<br>Advanced East Asian Studies   | Rec Adm Stu His (     | APP Activity Date 5. |
|                   |                                      | AFS African Studies                        |                       | ☑ 18.MAY-2000        |
|                   |                                      | APL Applied Linguistics                    | य य य                 | ► 18 MAY 2000        |
|                   |                                      | ARH Art History                            | <b>V V V</b>          | ☑ 18 MAY-2000        |
|                   |                                      | ATS Atmospheric Science                    | V V V                 | I2JUN-2000           |
|                   |                                      | BID Biology<br>PSI Behavioural Science     |                       | 12JUN-2000           |
|                   |                                      | Denational and extended                    |                       |                      |
|                   |                                      |                                            |                       |                      |
| Enter f<br>Record | Minor Code; Press LIST for<br>d: 1/? | valid codes.                               |                       |                      |

| Req'd | #  | Field     | Action                   | Reaction                      | Explanation/Description               | Related Documentation |
|-------|----|-----------|--------------------------|-------------------------------|---------------------------------------|-----------------------|
|       | 1. | From Term | Double click to access   | <b>Display Existing Rules</b> | Beginning minor rules effective       |                       |
|       |    |           | Option List:             | (accessed via From            | term.                                 |                       |
|       |    |           |                          | Term)                         | Initially the effective term that has |                       |
|       |    |           | Select Display Existing  | Displays all the terms        | been set for the curriculum rule in   |                       |
|       |    |           | <u>Rules</u>             | that has been created as      | the Curriculum Rules Form             |                       |
|       |    |           | Effective term can be    | effective terms.              | Window is displayed.                  |                       |
|       |    |           | picked from the list and |                               | No From Term prior to the             |                       |
|       |    |           | will be entered in the   | The next effective term       | curriculum rule effective term on     |                       |
|       |    |           | From Term field          | in the list (which is         | the main SOACURR window can           |                       |
|       |    |           |                          | displayed in term             | be indicated.                         |                       |
|       |    |           | Warning: Do not select   | numerical order) will be      | When more than one effective          |                       |

| Req'd | # | Field | Action                        | Reaction                    | Explanation/Description              | Related Documentation |
|-------|---|-------|-------------------------------|-----------------------------|--------------------------------------|-----------------------|
|       |   |       | List <u>of terms</u> from the | system generated in the     | term exists, the message Multiple    |                       |
|       |   |       | option list as the            | To Term.                    | Effective Terms is displayed.        |                       |
|       |   |       | display from this list is     |                             |                                      |                       |
|       |   |       | misleading                    | When there is no next       | Copy Current Rule                    |                       |
|       |   |       |                               | effective term in the list, | Note that once a new effective       |                       |
|       |   |       | Copy Current Rule:            | 999999 (End of Time) is     | term is created it cannot be         |                       |
|       |   |       | Allows a new effective        | generated.                  | deleted by the client form.          |                       |
|       |   |       | term to be created for        |                             |                                      |                       |
|       |   |       | minors rule.                  | Copy Current Rule           | End Current Rule                     |                       |
|       |   |       |                               | (accessed via From          | From Term in this case means         |                       |
|       |   |       | End Current Rule              | Term)                       | that from this term on, none of the  |                       |
|       |   |       | May be used when a            | All existing terms after    | concentrations are valid.            |                       |
|       |   |       | rule is no longer valid       | the term displayed in       | However, after using End Current     |                       |
|       |   |       | for any module.               | From Term, with the         | Rule, it is then possible to check a |                       |
|       |   |       | Only terms after the          | exception of any terms      | module or modules as valid for a     |                       |
|       |   |       | displayed From Term           | which are already on the    | concentration                        |                       |
|       |   |       | are in the pick list          | Display Existing Rules      |                                      |                       |
|       |   |       |                               | list, can be chosen from    |                                      |                       |
|       |   |       |                               | a list.                     |                                      |                       |
|       |   |       |                               | When a term is chosen       |                                      |                       |
|       |   |       |                               | from a pick list; the term  |                                      |                       |
|       |   |       |                               | will be displayed in the    |                                      |                       |
|       |   |       |                               | From Term field and Will    |                                      |                       |
|       |   |       |                               | Existing Dulas list of      |                                      |                       |
|       |   |       |                               | EXISTING Rules list of      |                                      |                       |
|       |   |       |                               | terms. The fulles for that  |                                      |                       |
|       |   |       |                               | then be edited              |                                      |                       |
|       |   |       |                               | then be edited.             |                                      |                       |
|       |   |       |                               | End Current Rule            |                                      |                       |
|       |   |       |                               | (accessed via From          |                                      |                       |
|       |   |       |                               | Term)                       |                                      |                       |
|       |   |       |                               | When a term is picked       |                                      |                       |
|       |   |       |                               | from the list that is       |                                      |                       |
|       |   |       |                               | displayed, that term        |                                      |                       |
|       |   |       |                               | appears in the From         |                                      |                       |
|       |   |       |                               | Term and the next term      |                                      |                       |
|       |   |       |                               | in the listing appears in   |                                      |                       |
|       |   |       |                               | To Term.                    |                                      |                       |

| Req'd | #  | Field                          | Action        | Reaction                | Explanation/Description                                                                                                    | Related Documentation                       |
|-------|----|--------------------------------|---------------|-------------------------|----------------------------------------------------------------------------------------------------|---------------------------------------------|
|       |    |                                |               | Checks in checkboxes    |                                                                                                    |                                             |
|       |    |                                |               | for all modules for all |                                                                                                    |                                             |
|       |    |                                |               | concentrations are      |                                                                                                    |                                             |
|       |    |                                |               | eliminated when an end  |                                                                                                    |                                             |
|       |    |                                |               | term is chosen.         |                                                                                                    |                                             |
|       | 2. | To Term                        | Display only. |                         | End term of minor rule.                                                                                                    |                                             |
|       |    |                                |               |                         | Value of 9999999 (end of time) is<br>system generated until a new<br>effective term is created; then the<br>effective term for the new rule<br>becomes the To Term for the old                                                                                                    |                                             |
|       |    |                                |               |                         | rule. Rules are effective from and<br>including the "From Term" until<br>but excluding the displayed "To<br>Term.                                                                                                    |                                             |
|       | 3. | Minors                         |               |                         | Displays valid Minors attached to the Program.                                                                                                    | Minor must exist as valid minor on STVMAJR. |
|       | 4. | Rec, Adm, Stu,<br>His and CAPP |               |                         | On/Off indicator for Minor rule in<br>Recruiting:<br>Can indicate whether an individual<br>Minor is valid depending on the<br>module.<br>A check in the checkbox means<br>the Minor is valid for that module.<br>When Minor are discontinued,<br>they may no longer be valid in<br>Recruiting and Admissions but<br>may continue to be valid in<br>General Student etc.<br>Can pick a From Term and<br>indicate that the Minor is not valid<br>from that term on for a specific<br>module.<br>The module rules, which are<br>displayed for a Minor, can differ<br>depending on the From/To Term |                                             |

| Req'd | #  | Field         | Action | Reaction | Explanation/Description        | Related Documentation |
|-------|----|---------------|--------|----------|--------------------------------|-----------------------|
|       |    |               |        |          | selected.                      |                       |
|       | 5. | Activity Date |        |          | Date record was last modified. |                       |

Notes:

a) Even if the controls are set to fatal on SOACURR, if no Major, Minor, or Concentration is attached to a base rule, any major, minor or concentration can be attached to a student record.

b) Even if the controls are set to fatal on SOACURR, if a minor is attached to a base curriculum rule, a student can be put in the program/curriculum and it is not necessary to attach a minor to the record. Therefore it is not possible to 'force' a minor on a student record. . This applies to a concentration attached to a major. The major can be saved without the concentration.

c) If majors or minors have been attached to a base curriculum rule or if concentrations have been attached to a major, then no other majors, minors, or concentrations can be attached to a student's record.

#### Validation Tables Accessed by SOACURR

STVLEVL STVCAMP STVCOLL STVDEGC STVTERM STVMAJR STVDEPT

#### Other Forms Accessed by SOACURR

SMAPRLE (Program Definition Rules Form) SOAXCUR (EDI cross-reference Curriculum)

# Appendix A – Academic Programs Types

Programs are structured around degrees. Because students apply for admission to a degree program and are audited for graduation from that program a minimum of one program exists for each degree code. In many cases there is the need to create more than one program per degree code in order to handle admissions separately for different majors within the degree or due to differing degree audit requirements (e.g. different GPA or credit requirements). Whenever admissions is handled separately or overall degree requirements are quite different, you will usually find separate programs. Sample flavours of program structures follow:

- 1. a one-to-one relationship between a program and a degree. This usually occurs with Certificates and Diplomas. Normally there is only one major valid for the degree.
  - e.g. Certificate in Proficiency in English
  - e.g. Diploma in Public Accountancy
- 2. a one-to-one relationship between a program and each major code within a degree. There is more than one major valid for the degree and each combination of degree and major is a separate program.

In the example below B Eng Electrical and B Eng Electrical Honours each have a unique major code and thus separate program codes to indicate separate degree audit requirements.

- e.g. Individual programs for B Eng Civil, B Eng Elec, B Eng Elec Honours etc.
- 3. a one-to-many relationship between a program and choice of many majors within a degree where there are similar general requirements such as GPA and total credits.
  - e.g. one program B Arts with a choice of many major codes
  - e.g. a separate program for B Arts Honours with a choice of many honours codes

Note that in the example above, although there are many majors attached to each program, a BA degree does require two programs BA and BA Honours to handle very different degree audit requirements. (i.e BA Honours program requires a higher GPA)

4. Each faculty has one Non-Degree program with majors of Special, Visiting, Quebec Exchange (IUT students), and Non-Quebec Exchange. The latter two categories are separated from the major of Visiting to permit separate tracking of students and processing of fee exemptions.

# Appendix B – Standards for searching for categories of programs

# These standards facilitate searching for categories of programs. For example, one can search for all honours programs or all diploma programs.

- Program codes begin with the degree code wherever possible.
- Within the program code there should be no dashes within the degree part of the code but, if possible, there should be one following the degree code and other characters (e.g. BED-PHYS-ED) or between multiple degree codes (e.g BCL-LLB-MBA)
- Codes for Honours programs end in "-H" and the descriptions end in "Honours" e.g. BA-H B Arts Honours
- Special and Visiting students can be found under Non-Degree Programs by faculty.
   e.g. code of "NO-DEG-ARTS"
- Certificate and diploma codes in the Centre for Continuing Education begin with "C-" 'D-", "GC-", or "GD-" dependent upon whether the degree description is Certificate, Diploma, Graduate Certificate, or Graduate Diploma.
- All certificate and diploma codes in the "College" of Graduate Studies begin with a "C-" or "D-". Their descriptions begin "Gr Cert" or "Gr Dip".
- All masters or doctorate program codes and descriptions must end in "-T" for Thesis or "-N" for Non-thesis
- All qualifying programs in Graduate Studies are programs whose code starts with "QUAL." There is no more than one qualifying program per degree with multiple attached majors. A concentration of "Qualifying" must be attached to each major.
- All ad personam programs in Graduate Studies are programs whose codes start with the degree name followed by "AD-PER. A concentration of "Ad personam" is attached to each major.

# Appendix C – <u>Legend for Major and Minor codes and their descriptions</u>

<u>The major field is a generic field for subjects attached to programs.</u> The subjects may be majors, honours, etc as listed below. The coding and description standards facilitate the identification of specific categories of major codes.

Please note that a search can be done for *one category of majors within a program*. For example, to search for all joint honours component subjects within a program, use %2 in the major code field or –HC in the description field.

| 4 <sup>TH</sup> CHARACTER<br>OF CODE | DESCRIPTION<br>ENDS WITH | TRANSLATION                  |
|--------------------------------------|--------------------------|------------------------------|
| Blank                                |                          | Major                        |
| 1                                    | -Hon                     | Honours                      |
| 2                                    | -HC                      | Jt Honours Component         |
| 3                                    | -FP                      | Faculty Program              |
| 4                                    | -T                       | Thesis                       |
| 5                                    | -N                       | Non-Thesis                   |
| 8                                    | -Con                     | Major or Minor Concentration |

## Eg. Major codes for Anthropology attached to BA programs:

| CODE | DESCRIPTION       | FULL DESCRIPTION                  |
|------|-------------------|-----------------------------------|
| ANT1 | Anthropology –Hon | Honours Anthropology              |
| ANT2 | Anthropology –HC  | Jt Honours Component Anthropology |
| ANT8 | Anthropology –Con | Major Concentration Anthropology* |

\* ANT8 translates as Minor Concentration Anthropology when it appears in the minor field on a student's record.

## Eg. Major codes for Anthropology attached to MA or Ph D programs:

| CODE | DESCRIPTION     | FULL DESCRIPTION        |
|------|-----------------|-------------------------|
| ANT4 | Anthropology –T | Anthropology Thesis     |
| ANT5 | Anthropology –N | Anthropology Non-Thesis |